## Page Numbering

Page numbers are always located at the bottom center of the page, ¾ of an inch from the bottom edge. Below are instruction for formatting page numbers:

- 1. On the MS Ribbon:
  - a. Go to the Insert tab
  - b. Click on Footer in Header in the Footer section
  - c. From the drop down menu, click on Edit Footer
- 2. On the Design tab, In the Position section, the Footer from Bottom should be set at .5"

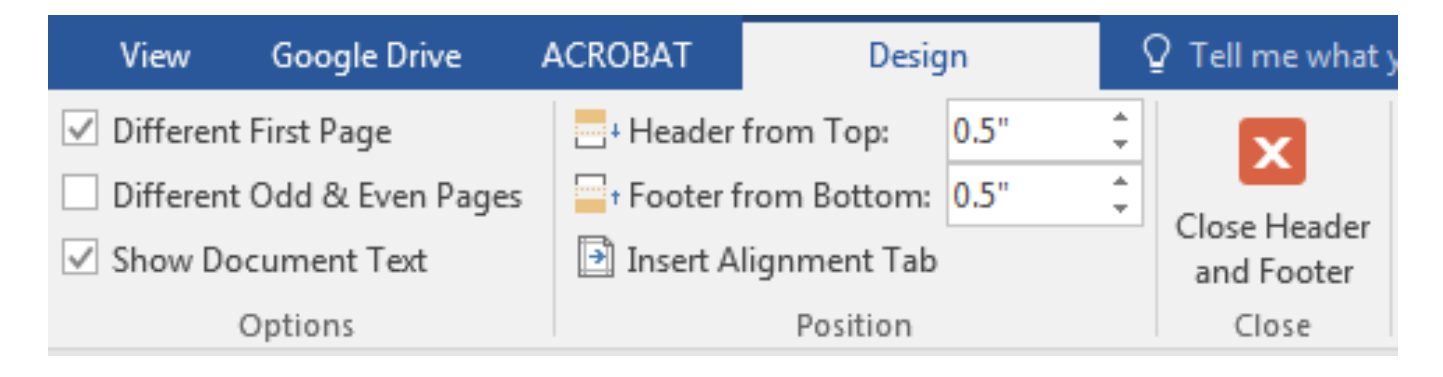

- 3. In the Header & Footer section:
  - a. Click on Page Number
  - b. Select Bottom of Page, then the option labelled Plain number 2.

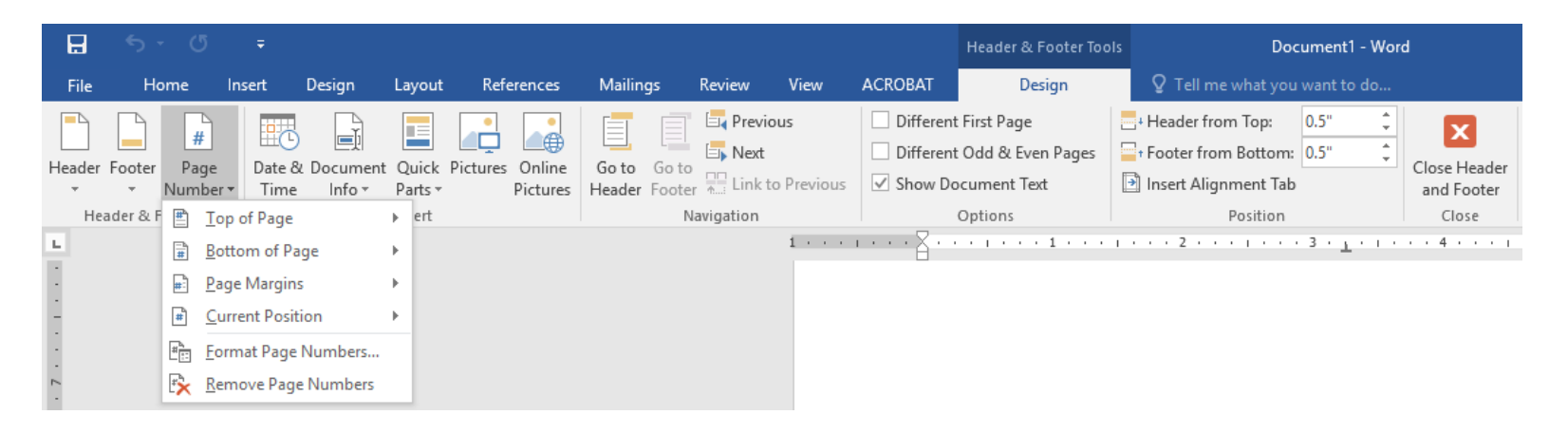

## **Page Numbers - Front Pages**

- 1. Title page is counted as Page i, but the page number is not displayed
- 2. Small roman numerals
- 3. Centered at the bottom of the page
- 4. Instructions for formatting page numbers for the front pages.
  - On the Insert tab, click on Footer
  - a. In the Header & Footer section:
  - b. From the Footer drop down menu, select Edit Footer.
  - c. From the Page Number drop down menu, select **Bottom of page** and select the option labelled **Plain number 2**.
  - d. From the Page Number drop down menu:
    - i. Change the number format to small roman numerals
    - ii. Click on the radio button **Start** at and type in "i", then click on **Okay**.
    - iii. In the **Options** section, check the box next to **Different First** page to remove the page number from the title page.
- 5. After the last page of the front pages, insert a section break.

## Page Numbers – Body of the Document

- 1. The body of the document is numbered using Arabic numbers
- 2. The first page of the first chapter has the page number 1.
- 3. Pages are numbered consecutively from the first page of the first Chapter (or Thesis Statement if used) to the end of the document including Appendices.
- 4. After creating your section break:
  - a. Change the page number format to Arabic numerals
  - b. Click on the radio button Start at and type in "1" and click on OK.
  - c. Make sure the box next to Different First Page is *unchecked*.